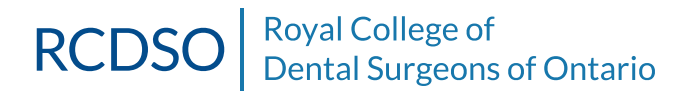

# PET USER GUIDE

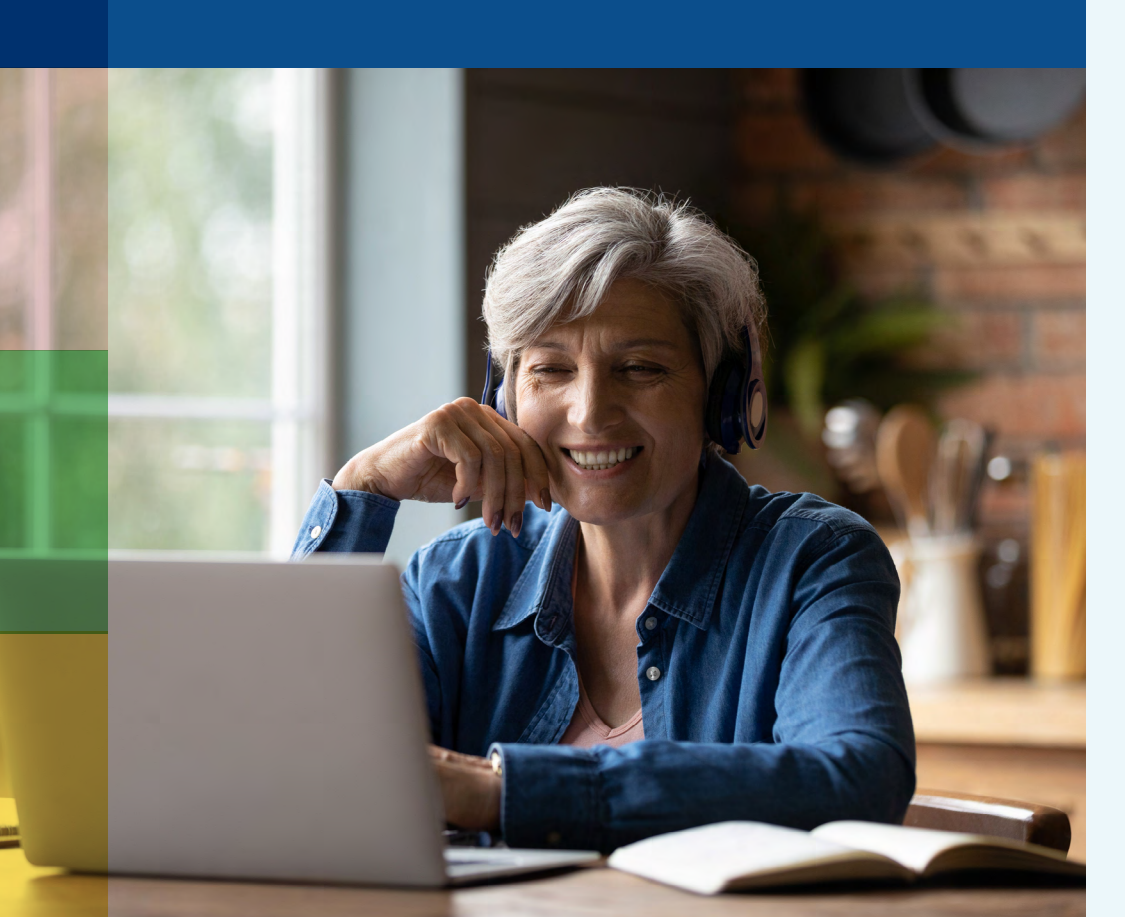

#### TABLE OF CONTENTS

| PET User Guide Introduction        | 1  |
|------------------------------------|----|
| Getting Started                    | 2  |
| RCDSO Portal Login                 | 2  |
| PET Assessments                    | 3  |
| View Details of Current PET        | 4  |
| Taking PET                         | 6  |
| Answering Questions & Navigation   | 8  |
| Instructions and Attestation       | 8  |
| Selecting an answer                | 10 |
| Navigating to a question           | 10 |
| Magnifying an image                | 11 |
| Flagging and Unflagging a question | 12 |
| Viewing a reference                | 13 |
| Countdown Clock & Progress Bar     | 14 |
| Exit/Logout                        | 15 |
| Submitting Your PET                | 16 |
| Finish Test                        | 16 |
| Reviewing Your Results             | 17 |
| Results: Summary & Competency      |    |
| Scores                             | 17 |
| Previous Assessments               | 18 |
| Completion Certificate             | 19 |
| Contact Us                         | 20 |

### **PET User Guide Introduction**

The "Practice Enhancement Tool" is one of the elements of the Quality Assurance Program of the Dentistry Act. It is an independent, online evaluation that assesses a dentist's knowledge, skill and judgment through a series of multiple-choice questions in six competency areas. All dentists must complete the PET five years after registration with the RCDSO and every five years thereafter.

The assessment is open-book. There is no single source of information to assist you with every question. Some questions have the source reference listed and can be found at the bottom of the screen following the answer key options. You can refer to textbooks, journals and many other resources to help you answer the questions as this is all part of the learning process. We have compiled a list of <u>useful resources</u> to help you. You can pause during a session, log out and research a particular subject area before proceeding, or flag questions that you want to review before answering. Your progress is automatically saved. You may also go back and change any of your answers before completing your assessment.

#### This user guide has step-by-step instructions on how to:

- Sight get started on your PET assessment
- navigate through your PET
- > submit your assessment
- review your results

#### 1: RCDSO Portal Login

**1.1** The PET is accessed through the RCDSO Portal. Go to the RCDSO website and click on RCDSO Portal Login (A).

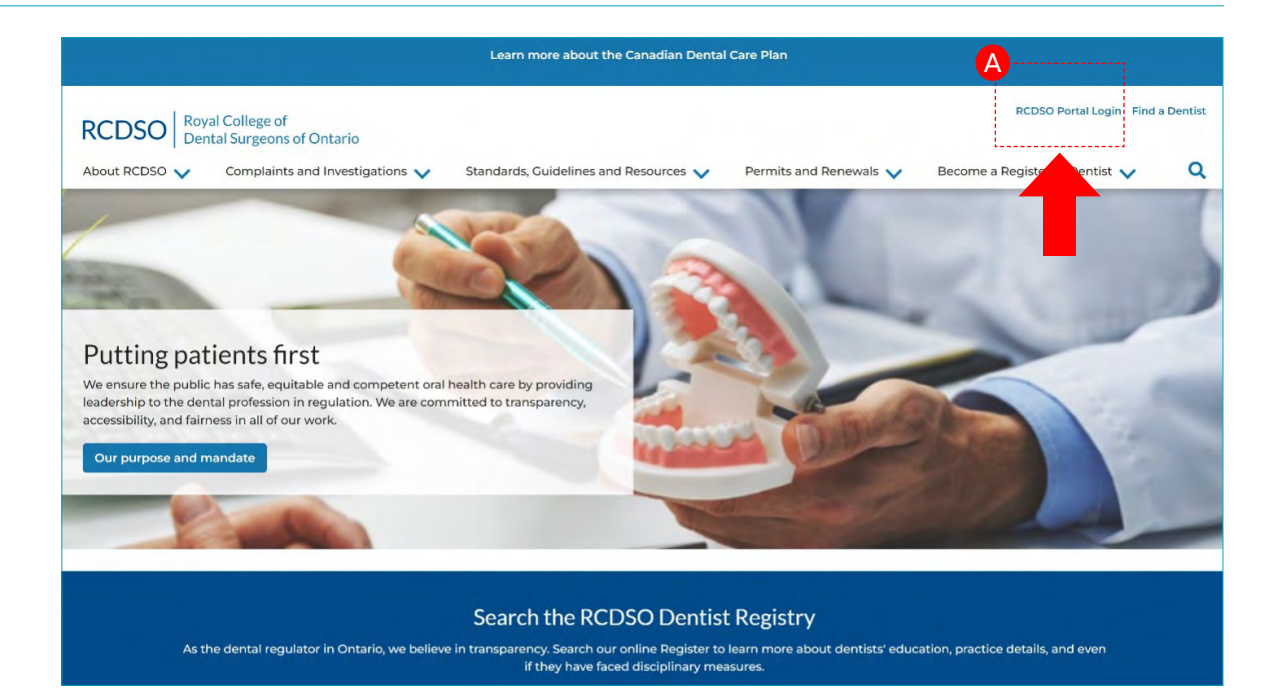

1.2 B Login with your email and password.

#### HINT

If you have forgotten your login information or are having difficulty, please contact us at paperless@rcdso.org

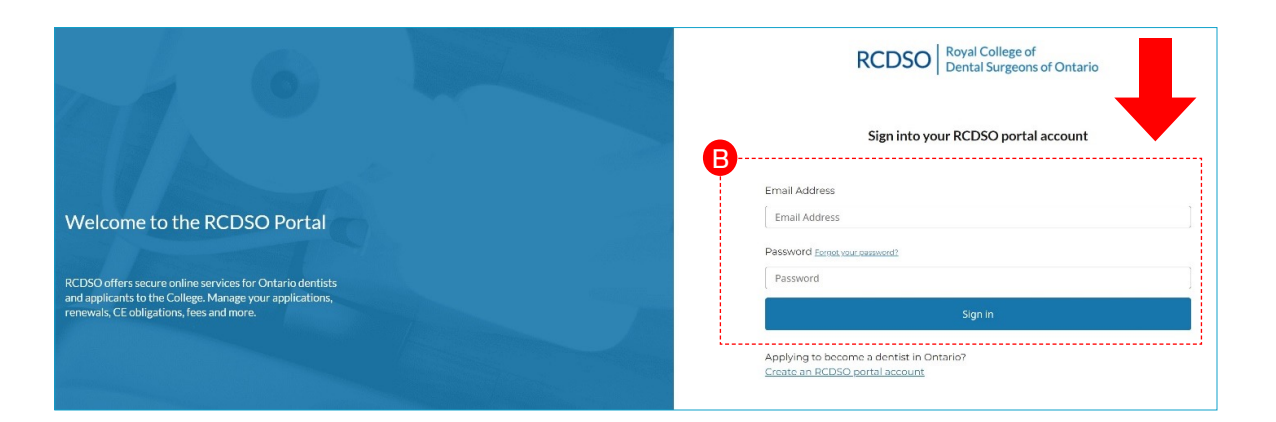

### **2: PET Assessments**

**2.1** A Click on My Account to see the dropdown menu.

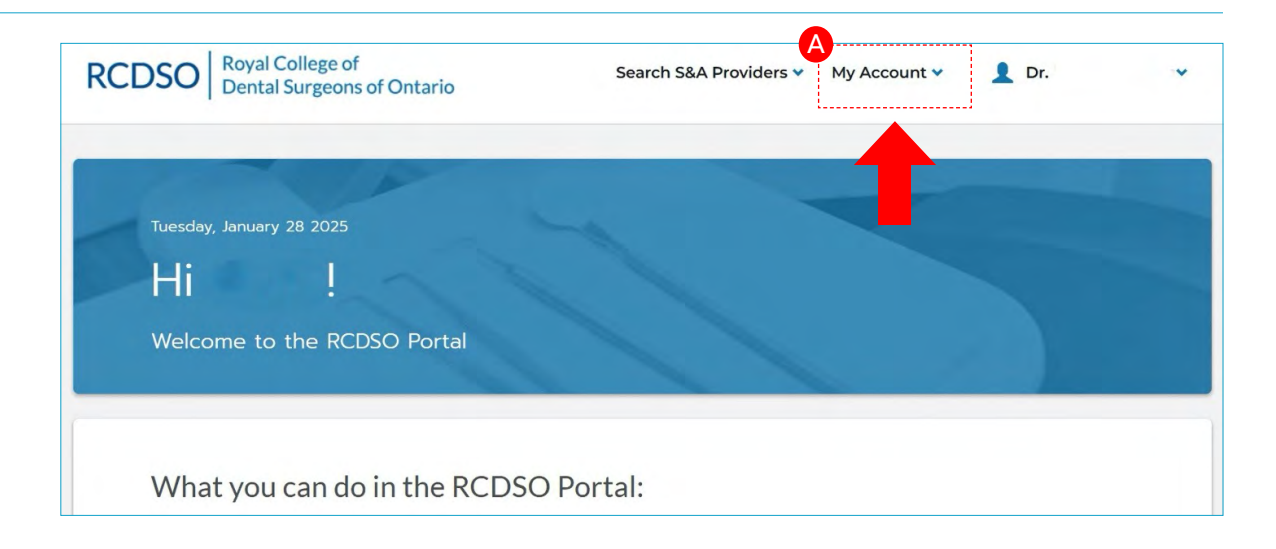

**2.2** B Scroll down and click on ePortfolio and PET.

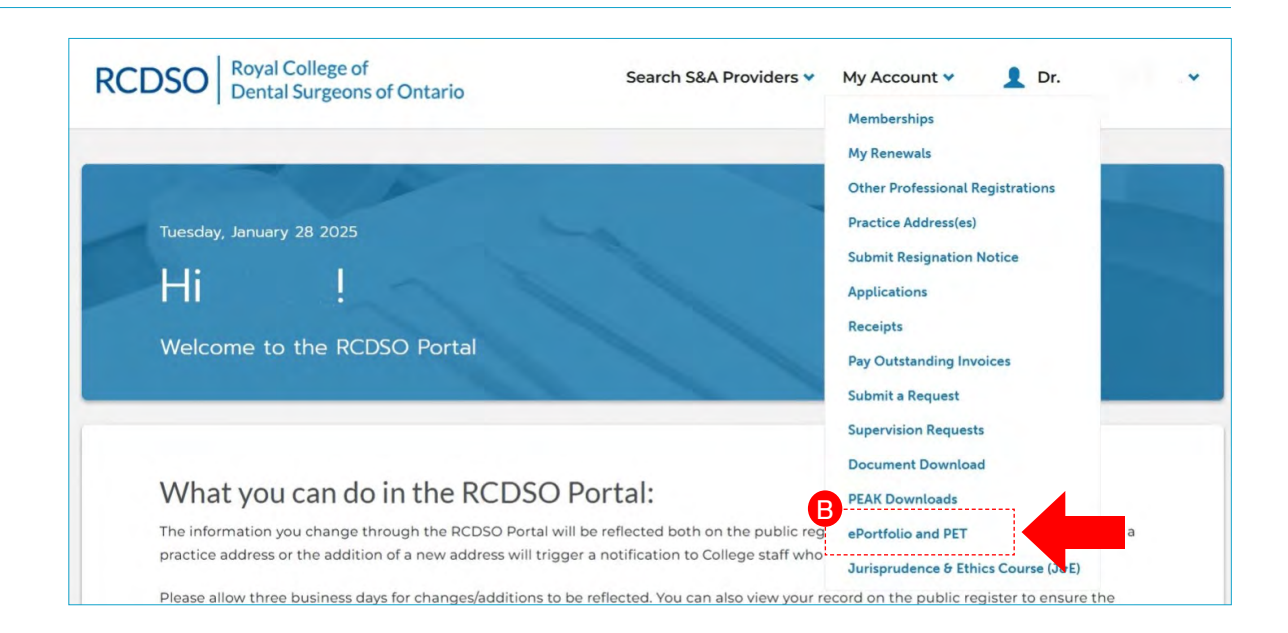

### **3: View Details of Current PET**

**3.1** A Scroll down to PET Assessments to see Current PET and Previous PET.

| EAK DOWNLOADS     | PET A                                                            | ssessments                                                                                                | 5                                                                                |                                                                                 |                                                    |                                                |                                                 |
|-------------------|------------------------------------------------------------------|----------------------------------------------------------------------------------------------------|----------------------------------------------------------------------------------|---------------------------------------------------------------------------------|----------------------------------------------------|------------------------------------------------|-------------------------------------------------|
| PORTFOLIO AND PET | If you ha<br>the deta<br>start you<br>you have<br><b>The PET</b> | ve any current<br>ils of your curr<br>ir PET, select T<br>a 30 days to co<br><b>is <u>not</u>eligible</b> | and/or previ<br>ent PET, selec<br>ake PET from<br>omplete and s<br>for any CE po | ous PET asse<br>t View Detai<br>the same dra<br>submit your F<br><b>bints</b> . | ssments, the<br>Is from the d<br>op down me<br>ET. | y are listed b<br>Irop down me<br>nu. Once you | below. To see<br>enu below. To<br>have started, |
|                   | Current P                                                        | ET                                                                                                    |                                                                                  |                                                                                 |                                                    |                                                |                                                 |
|                   | NAME                                                             | ASSESSMENT<br>TYPE                                                                                        | FIRST<br>POSSIBLE<br>START<br>DATE                                               | LAST<br>POSSIBLE<br>START<br>DATE                                               | PET START<br>DATE                                  | PET DUE<br>DATE                                | STATUS<br>REASON                                |
|                   | <u>Initial -</u><br>2025-01-<br>15                               | Initial                                                                                                   | 01/15/2025                                                                       | 01/22/2025                                                                      | 01/22/2025                                         | 02/22/2025                                     | Started 💽                                       |
|                   | Previous                                                         | PET                                                                                                    |                                                                                  |                                                                                 |                                                    |                                                |                                                 |
|                   | NAME                                                             | ASSESSMENT<br>TYPE                                                                                        | PET START<br>DATE                                                                | PET COM<br>DATE                                                                 | PLETION                                            | STATUS I<br>REASON                             | EXEMPTION                                       |
|                   | <u>Initial -</u><br>2014-08-<br>15                               | Initial                                                                                                   | 08/15/2014                                                                       | 09/04/20                                                                        | D14 F                                              | Pass                                           |                                                 |

#### **Getting Started**

| PEAK DOWNLOADS                     | PET As<br>If you ha<br>the deta           | ve any current<br>ils of your curr                               | and/or prev                                   | ious PET asse<br>ct View Detail                 | ssments, they<br>is from the di | y are listed by | elow. To se<br>nu below. T | e  |
|------------------------------------|-------------------------------------------|------------------------------------------------------------------|-----------------------------------------------|-------------------------------------------------|---------------------------------|-----------------|----------------------------|----|
| URISPRUDENCE & ETHICS COURSE (J&E) | start you<br>you have<br><b>The PET</b>   | r PET, select T<br>30 days to co<br><b>is <u>not</u>eligible</b> | ake PET from<br>omplete and s<br>for any CE p | the same dro<br>submit your P<br><b>oints</b> . | op down men<br>ET.              | u. Once you     | have starte                | d, |
|                                    | B<br>Current P                            |                                                                  | FIRST<br>POSSIBLE                             | LAST<br>POSSIBLE                                | PET START                       | PET DUE         | STATUS                     |    |
|                                    |                                           | Initial                                                          | 01/15/2025                                    | 01/22/2025                                      | 01/22/2025                      | 02/22/2025      | Started                    |    |
|                                    | <u>Initial -</u><br>2025-01-<br><u>15</u> |                                                                  |                                               |                                                 |                                 |                 |                            |    |
|                                    |                                           |                                                                  |                                               |                                                 |                                 |                 |                            |    |
|                                    | Previous I                                | PET                                                              |                                               |                                                 |                                 |                 |                            |    |

| NAME                 | ASSESSMENT<br>TYPE | FIRST<br>POSSIBLE<br>START<br>DATE | LAST<br>POSSIBLE<br>START<br>DATE | PET START<br>DATE | PET DUE<br>DATE | STATUS<br>REASON |   |                    |
|----------------------|--------------------|------------------------------------|-----------------------------------|-------------------|-----------------|------------------|---|--------------------|
|                      | Initial            | 01/15/2025                         | 01/22/2025                        | 01/22/2025        | 02/22/2025      | Started          |   |                    |
| nitial -<br>2025-01- |                    |                                    |                                   |                   |                 | C                | 0 | Take PET           |
| 5                    |                    |                                    |                                   |                   |                 |                  |   | <u>view Detail</u> |

**3.2** B In the Current PET section, you will find your current assessment. You can log in any time within your three-month start window to begin the assessment. You have 30 days to complete and submit your assessment once you begin. C Click on the dropdown arrow and select View Details to view details of your assessment, including the six competency areas assigned D.

| <u>ame</u> / <u>PET &amp; EPortfolio</u> / PET Assessment Details |                   |               |
|-------------------------------------------------------------------|-------------------|---------------|
| Dentist Name *                                                    |                   |               |
| Assessment Type *                                                 |                   |               |
| Initial                                                           |                   |               |
| Dentist's Certificate                                             |                   |               |
| General Certificate for                                           |                   |               |
| First Possible Start Date *                                       |                   |               |
| 01/15/2025                                                        |                   |               |
| ast Possible Start Date                                           |                   |               |
| 01/22/2025                                                        |                   |               |
| PET Start Date                                                    |                   |               |
| 01/22/2025                                                        |                   |               |
| PET Due Date                                                      |                   |               |
| 02/22/2025                                                        |                   |               |
| PET Completion Date                                               |                   |               |
| -                                                                 |                   |               |
| Number of Questions                                               |                   |               |
| 198                                                               |                   |               |
|                                                                   | ·····             |               |
|                                                                   | <b>•</b>          |               |
| PET Assessment Competencies                                       |                   |               |
| COMPETENCY                                                        | COMPETENCY RESULT | STATUS REASON |
| Infection Prevention & Control                                    |                   | Active        |
| Orthodontics                                                      |                   | Active        |
|                                                                   |                   | Active        |
| Radiology                                                         |                   |               |
| Periodontics                                                      |                   | Active        |

## 4: Taking PET

**4.1** A To begin, click on the dropdown arrow and select Take PET B to access the PET platform.

| PEAK DOWNLOADS                     | PET A                                                                                                    | ssessments         | 5                                  |                                   |                   |                 |                  |      |
|------------------------------------|----------------------------------------------------------------------------------------------------|--------------------|------------------------------------|-----------------------------------|-------------------|-----------------|------------------|------|
| EPORTFOLIO AND PET                 | If you ha                                                                                                    | ave any current    | and/or prev                        | ious PET asse                     | ssments, the      | y are listed b  | elow. To s       | ee   |
| URISPRUDENCE & ETHICS COURSE (J&E) | start your PET, select Take PET from the same drop down menu. Once<br>you have 30 days to complete and submit your PET.<br><b>The PET is <u>not</u> eligible for any CE points.</b> |                    |                                    |                                   |                   |                 |                  | ied, |
|                                    | Current F                                                                                                    | PET                |                                    |                                   |                   |                 |                  |      |
|                                    | NAME                                                                                                    | ASSESSMENT<br>TYPE | FIRST<br>POSSIBLE<br>START<br>DATE | LAST<br>POSSIBLE<br>START<br>DATE | PET START<br>DATE | PET DUE<br>DATE | STATUS<br>REASON |      |
|                                    | <u>Initial -</u><br>2025-01-<br>15                                                                                                    | Initial            | 01/15/2025                         | 01/22/2025                        | 01/22/2025        | 02/22/2025      | Started          |      |
|                                    | Previous                                                                                                    | PET                |                                    |                                   |                   |                 |                  | T    |

| NAME                       | ASSESSMENT<br>TYPE | FIRST<br>POSSIBLE<br>START<br>DATE | LAST<br>POSSIBLE<br>START<br>DATE | PET START<br>DATE | PET DUE<br>DATE | STATUS<br>REASON |                            |
|----------------------------|--------------------|------------------------------------|-----------------------------------|-------------------|-----------------|------------------|----------------------------|
| <u>nıtıal -</u><br>025-01- | Initial            | 01/15/2025                         | 01/22/2025                        | 01/22/2025        | 02/22/2025      | Started          | B<br>Take PET<br>View Deta |

#### **Getting Started**

4.2 Click on the Start button to begin your assessment.

**4.3 D** If you have already started, a Continue button will appear. Click on the Continue button to resume your assessment.

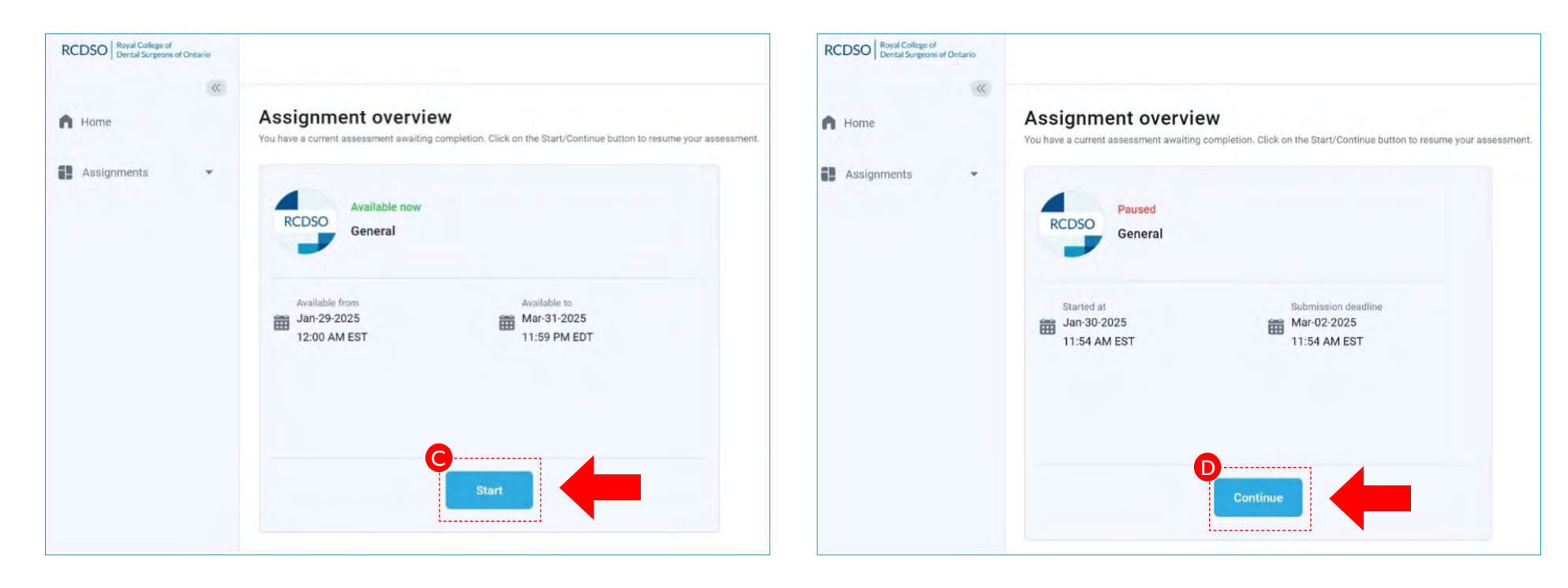

#### **5: Instructions and Attestation**

**5.1** Review the instructions and attestation. To proceed, click on the checkbox (A) to agree to the attestation and click the Start button (B).

| Test name General Concerned Concerned Concerne | Instructions                                                                                                    | × | Instructions                                                                                                    |
|----------------------------------------------------------------------------------------------------|----------------------------------------------------------------------------------------------------|---|----------------------------------------------------------------------------------------------------|
| General       General         Imber of questions       Number of questions         198       198         structions       Instructions         • Before starting:<br>• ensure your browser is current/up-to-date<br>• clear your browser is current/up-to-date<br>• clear your browser is current/up-                                                    | st name                                                                                                    |   | Test name                                                                                                    |
| Imper of questions     Instructions      • Before starting:          • Before starting:             • Before starting:                                                                                                    Number of questions       Number of questions   Number of questions   Number of questions       Number of questions   Number of questions       Number of questions   Number of questions       Number of questions   Number of questions   Number of questions   Number of questions     Number of questions   Number of questions   Num                                                                                                    | Seneral                                                                                                    |   | General                                                                                                    |
| 198       198         198       198         198       Instructions         • Before starting:<br>• ensure your browser is current/up-to-date<br>• clear your browser is current/up-to-date<br>• clear your browsing history/data       • Before starting:<br>• ensure your browser is current/up-to-date<br>• clear your browser is current/up-to-date<br>• clear your browser is current/up-to-date<br>• Select ONE correct answer for each question sy want to go back to.<br>• Flagged questions can be answered any time throughout your assessment.<br>• The Flao button is at the to ridht corner of the question screen.                                                            | imber of questions                                                                                                    |   | Number of questions                                                                                                    |
| Before starting:         - ensure your browser is current/up-to-date         - clear your browser is current/up-to-date         - clear your browser is cu      | 198                                                                                                    |   | 198                                                                                                    |
| <ul> <li>Before starting: <ul> <li>ensure your browser is current/up-to-date</li> <li>clear your browser is current/up-to-date</li> <li>clear your browsing history/data</li> </ul> </li> <li>Read all questions thoroughly and review image(s) if any. Images can be enlarged and magnified.</li> <li>Select ONE correct answer for each question. The system will automatically save your answer.</li> <li>Use the Flag Question button to flag questions you want to go back to.</li> <li>Flagged questions can be answered any time throughout your assessment.</li> <li>The Flaa button is at the too right corner of the question screen.</li> </ul> <li>Lattest that I will complete my PET Assessment independently and I will keep all PET information from my</li>                                                                                                    | nstructions                                                                                                    |   | Instructions                                                                                                    |
| 1 attest that I will complete my PET Assessment independently and I will keep all PET information from my                                                                                                    | <ul> <li>Before starting: <ul> <li>ensure your browser is current/up-to-date</li> <li>clear your browsing history/data</li> </ul> </li> <li>Read all questions thoroughly and review image(s) if any. Images can be enlarged and magnified.</li> <li>Select ONE correct answer for each question. The system will automatically save your answer.</li> <li>Use the Flag Question button to flag questions you want to go back to.</li> <li>Flagged questions can be answered any time throughout your assessment.</li> <li>The Flab button is at the top right corner of the question screen.</li> </ul> |   | <ul> <li>Before starting: <ul> <li>ensure your browser is current/up-to-date</li> <li>clear your browsing history/data</li> </ul> </li> <li>Read all questions thoroughly and review image(s) if any. Images can be enlarged and magnified.</li> <li>Select ONE correct answer for each question. The system will automatically save your answer.</li> <li>Use the Flag Question button to flag questions you want to go back to. <ul> <li>Flagged questions can be answered any time throughout your assessment.</li> <li>The Flad button is at the too right correr of the question screen.</li> </ul> </li> </ul> |
| assessment confidential.                                                                                                    | I attest that I will complete my PET Assessment independently and I will keep all PET information from my assessment confidential.                                                                                                    |   | I attest that I will complete my PET Assessment independently and I will keep all PET information from my assessment confidential.                                                                                                    |

**5.2** To view the Instructions again during your assessment, click on the book icon at the top right under the Next question button **C**.

| vious question     | General                                                                                                    | kt question |          |           | Remainii | ng time I | for entire | test  |             |
|--------------------|----------------------------------------------------------------------------------------------------|-------------|----------|-----------|----------|-----------|------------|-------|-------------|
|                    | Question \$2/166 Type Single choice                                                                                       |             |          | 15        | 1        | BExit     | 14         | 05    | 5           |
| According to the R | ICDSD guidelines, radiographs for an adult patient must be retained for how many years after the last entry in the chart? |             |          |           |          |           |            |       |             |
| Select one correct | answer from the kat                                                                                                    |             | Progress | bar       |          |           |            |       | 7/15        |
| A. 6               |                                                                                                    |             | A        | question  | (198)    |           | ,          | Flogg | ed list (2) |
| B. 8               |                                                                                                    |             | 171      | 12        | /3       | /4        | /5         | /6    |             |
| C. 10              |                                                                                                    |             | 78       | 79        | 80       | 81        | 82         | 83    | 84          |
| B. 12              |                                                                                                    |             | 85       | 86        | 87       | 88        | 89         | 90    | 91          |
| Di 12              |                                                                                                    |             | 92       | 93        | 94       | 95        | 96         | 97    | 98          |
| Question attachm   | ents                                                                                                    |             | 99       | 100       | 101      | 102       | 103        | 104   | 105         |
| Actions            | Attachments name 1. Type                                                                                                  |             | 106      | 107       | 108      | 109       | 110        | 111   | 112         |
| 00                 | B Reference to 5.4: RCDSO PDF                                                                                             |             | 113      | 114       | 115      | 116       | 117        | 118   | 119         |
| 00                 | Reference to 5.6: RCDSO PDF                                                                                               |             | [ ] N    | ot answer | ed 📕     | Answer    | ed         |       |             |

| structions                                                                                                    | 2                |
|----------------------------------------------------------------------------------------------------|------------------|
|                                                                                                    |                  |
| Before starting:                                                                                                   |                  |
| <ul> <li>ensure your browser is current/up-to-date</li> </ul>                                                      |                  |
| <ul> <li>clear your browsing history/data</li> </ul>                                                               |                  |
| • Read all questions thoroughly and review image(s) if any. Images can be enlarged and magnified.                  |                  |
| • Select <b>ONE</b> correct answer for each question. The system will automatically save your answer.              |                  |
| <ul> <li>Use the Flag Question button to flag questions you want to go back to.</li> </ul>                         |                  |
| <ul> <li>Flagged questions can be answered any time throughout your assessment.</li> </ul>                         |                  |
| <ul> <li>The Flag button is at the top right corner of the question screen.</li> </ul>                             |                  |
| <ul> <li>Your flagged questions will be listed in the Flag list</li> </ul>                                         |                  |
| • You can log out and log back in repeatedly during the 30-day period. Your progress will always be sa             | ved.             |
| • To continue later, click on the Exit button to be redirected to the RCDSO Portal or simply exit the pag browser. | e by closing the |
| • All questions must be answered before the assessment can be submitted. The Finish button will app                | pear at the last |
| question when all questions are answered.                                                                          |                  |
| <ul> <li>Submit your assessment by the due date (30 days from your actual start date).</li> </ul>                  |                  |
|                                                                                                    | Close            |

### **6: Selecting an answer**

Select ONE correct answer for each question by clicking on the radio button located to the right of the answer key A. Your selected answer will be highlighted in blue. The system will automatically save your answer. Click another radio button to change your answer.

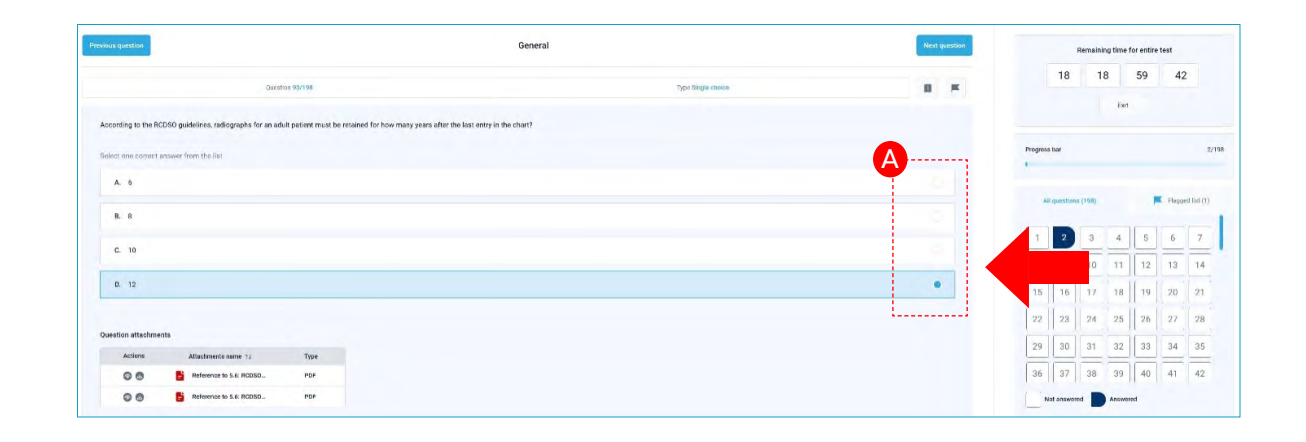

#### 7: Navigating to a question

To go back or advance to a question, click on the Next or Previous button **B**. Alternatively, you can use the All questions grid by finding and clicking on the question number **C**.

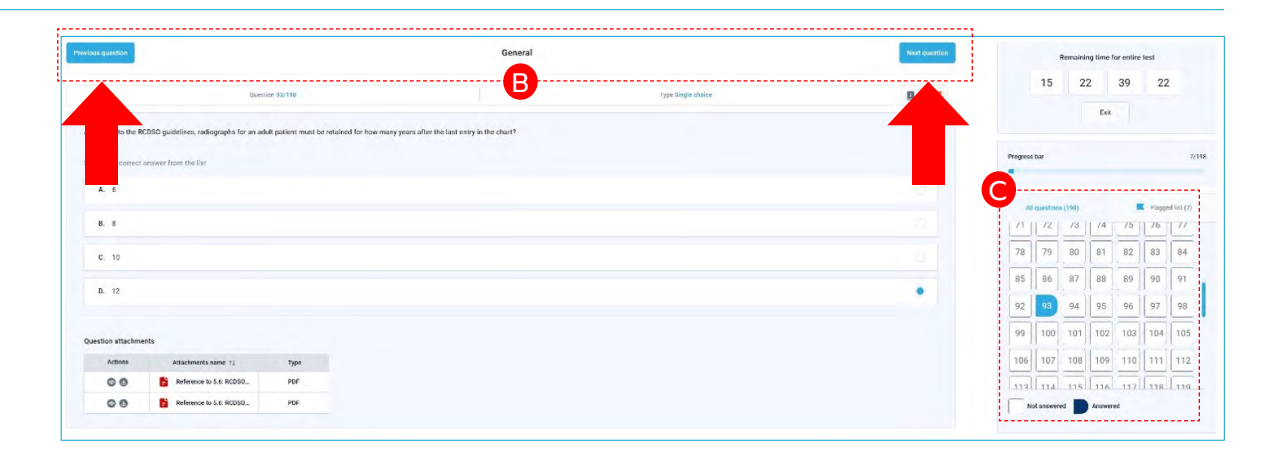

### 8: Magnifying an image

**8.1** To use the magnification feature, click on the radiograph/image and move your cursor to the specific area you wish to magnify.

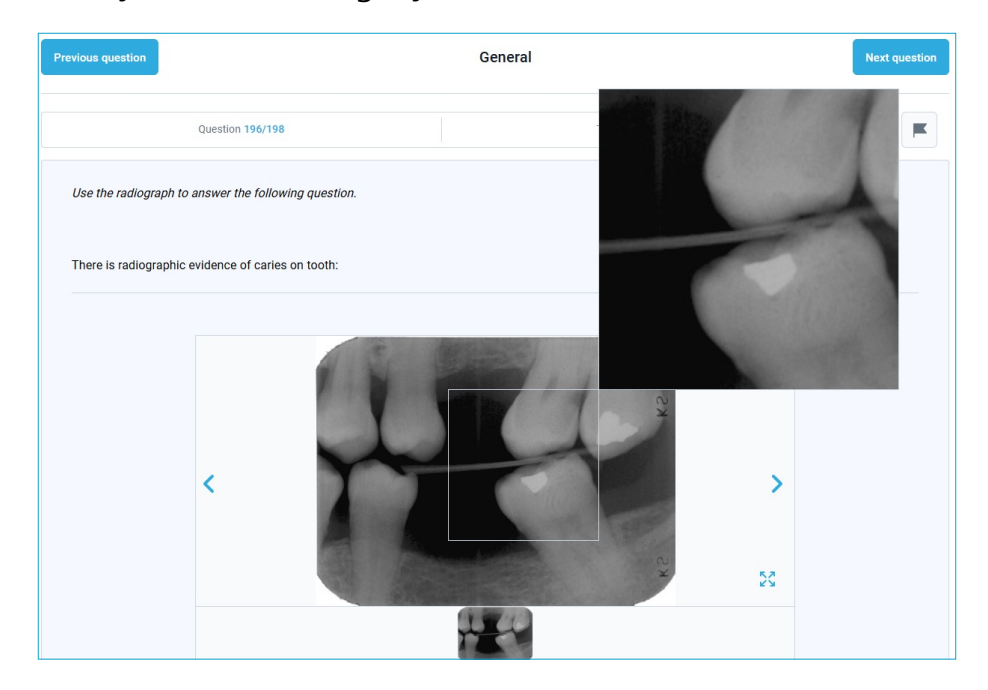

**8.2** To enlarge the radiograph/image to full screen size, click on the enlarge icon next to the radiograph/image (A). Click anywhere on the screen to close the enlarged image and return to the question.

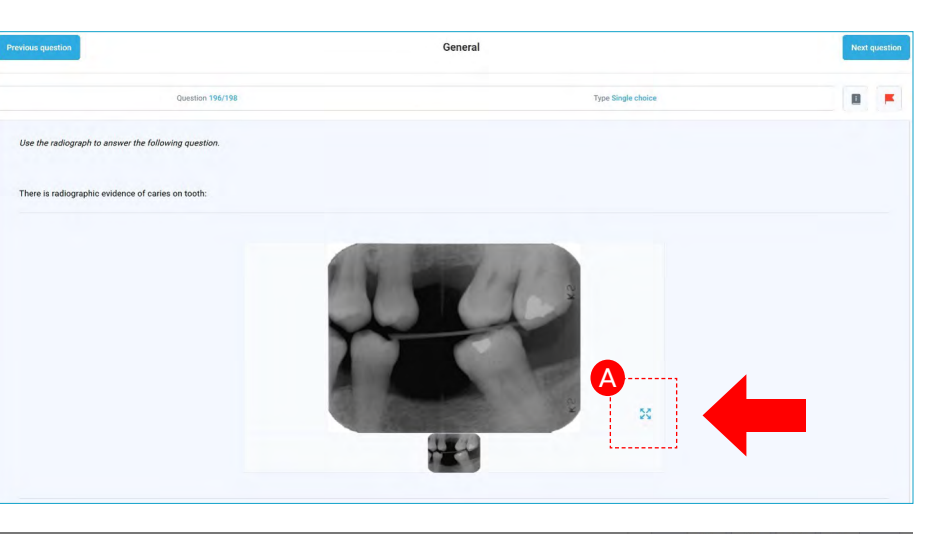

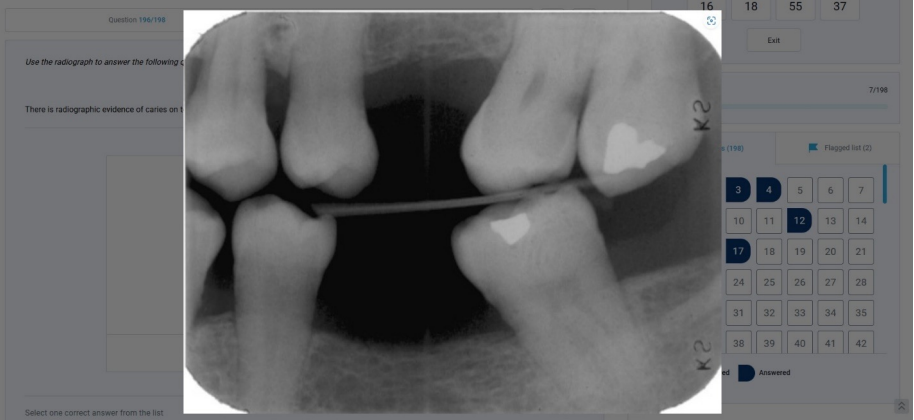

### **9: Flagging and Unflagging a question**

You can flag a question so that you can return to it at a later time. Click on the flag icon located at the top right corner (A). The flag icon will turn red once activated. The flagged question will also appear in the Flagged list located on the far right of the screen (B). To unflag a question, click on the flag icon (flag will return to its original colour) or go to the Flagged list tab and click on the "x" on the question number to remove it from the list (C).

| rious question          |                                     |                              | Gen                                                     | ieral |                    | A  | Remaining time for entire |
|-------------------------|-------------------------------------|------------------------------|---------------------------------------------------------|-------|--------------------|----|---------------------------|
|                         | Quer                                | dion 92/198                  |                                                         |       | Type Single choice |    | 15 22 11                  |
| According to the RCDS   | 9 guidelines, radiographs for an ad | ult patient must be retained | I for how many years after the last entry in the chart? |       |                    |    |                           |
| Select one correct answ | eer from the list                   |                              |                                                         |       |                    |    | Progress bar 7/           |
| A. 6                    |                                     |                              |                                                         |       |                    |    |                           |
| 8. 8                    |                                     |                              |                                                         |       |                    | 10 | Paged list (2)            |
| C. 10                   |                                     |                              |                                                         |       |                    |    | 1 3                       |
| B. 12                   |                                     |                              |                                                         |       |                    |    | C ed Answered             |
|                         |                                     |                              |                                                         |       |                    |    |                           |
| Question attachments    |                                     |                              |                                                         |       |                    |    |                           |
| Actions                 | Attachments name 11                 | Туре                         |                                                         |       |                    |    |                           |
| 00                      | Beference to 5.6: RCDSD             | PDF                          |                                                         |       |                    |    |                           |
|                         | Paterance to 5.6 PC050              | POF                          |                                                         |       |                    |    |                           |

### **10: Viewing a reference**

Some questions have a reference source. The reference is located at the bottom of the screen (A). Click on the view icon to review the reference (B). To download PDF references, click on the download icon located next to the view icon (C).

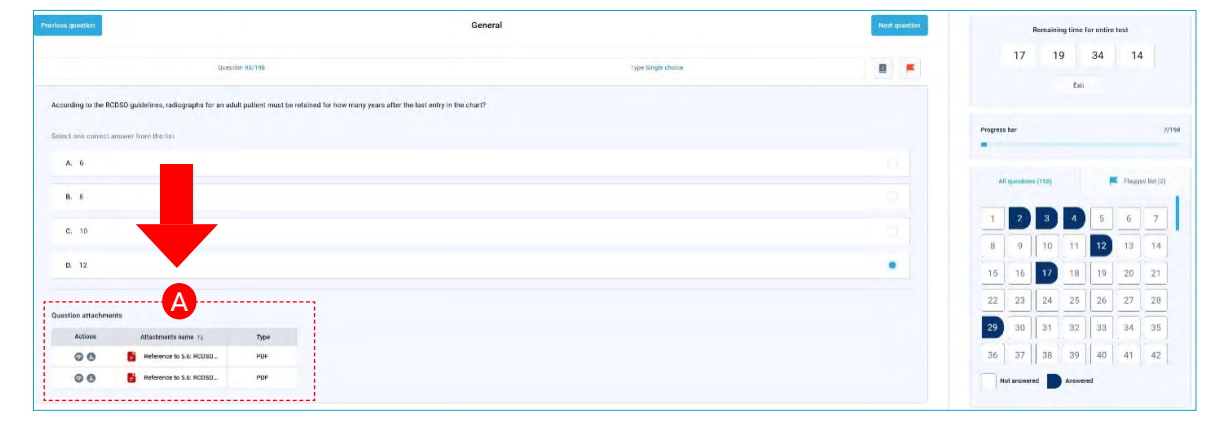

#### **PLEASE NOTE**

You will notice that not all questions have a reference. We are working on adding references to all questions with each competency review.

| Que on attachmen | ts                   |      |
|------------------|----------------------|------|
| Actions          | Attachments name ↑↓  | Туре |
| 6                | Reference to DPH 3.3 | Text |

| Activ | Attachments name ↑↓ | Туре |
|-------|---------------------|------|
|       | Reference to 5.5    | PDF  |

### 11: Countdown Clock

A The top right of the screen shows you how much time you have left to complete the assessment.

| vinus quastion                                                                                                    | General            | Next quest | Remaining            | time for entire test |
|----------------------------------------------------------------------------------------------------|--------------------|------------|----------------------|----------------------|
| Question 92/198                                                                                                    | Type Single choice |            | 17 20                | 52 07                |
| According to the RCDSO guidelines, radiographs for an adult patient must be retained for how many years after the last en | iry in the chart?  |            |                      | A                    |
| Select one correct answer from the list                                                                                   |                    |            | Progress bar         | 7/1                  |
| A 6                                                                                                    |                    |            | All quantizers (198) | E Hannard Set /11    |
| B. 8                                                                                                    |                    |            | /1 /2 /3             | /4 /5 /6 //          |
| C. 10                                                                                                    |                    |            | 78 79 80             | 81 82 83 84          |
| D. 12                                                                                                    |                    |            | 85 86 87             | 88 89 90 91          |
|                                                                                                    |                    |            | 92 93 94             | 95 96 97 98          |
| Question attachments                                                                                                    |                    |            | 99 100 101           | 102 103 104 105      |
| Actions Attachments mame 1: Type                                                                                          |                    |            | 106 107 108          | 109 110 111 112      |
| C C Reference to 5.6: RCDSO PDF                                                                                           |                    |            | Not answered         | nswered              |

### 12: Progress Bar

B Your progress is tracked in the Progress bar located above the question grid.

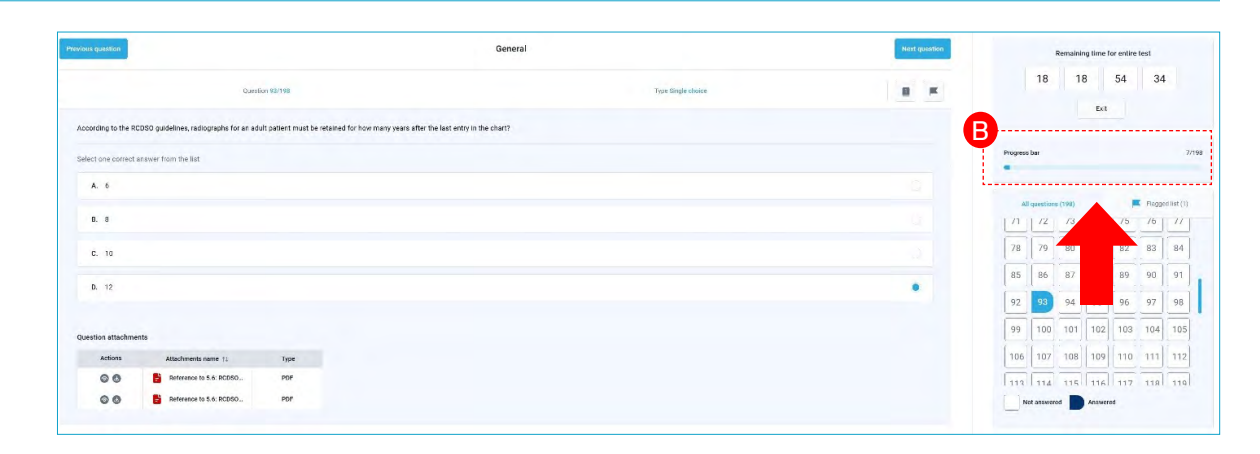

### 13: Exit/Logout

**13.1** You can log in and log out at any time within your 30-day allotment. To log out, simply click on the Exit button located underneath the countdown clock at the top right (A).

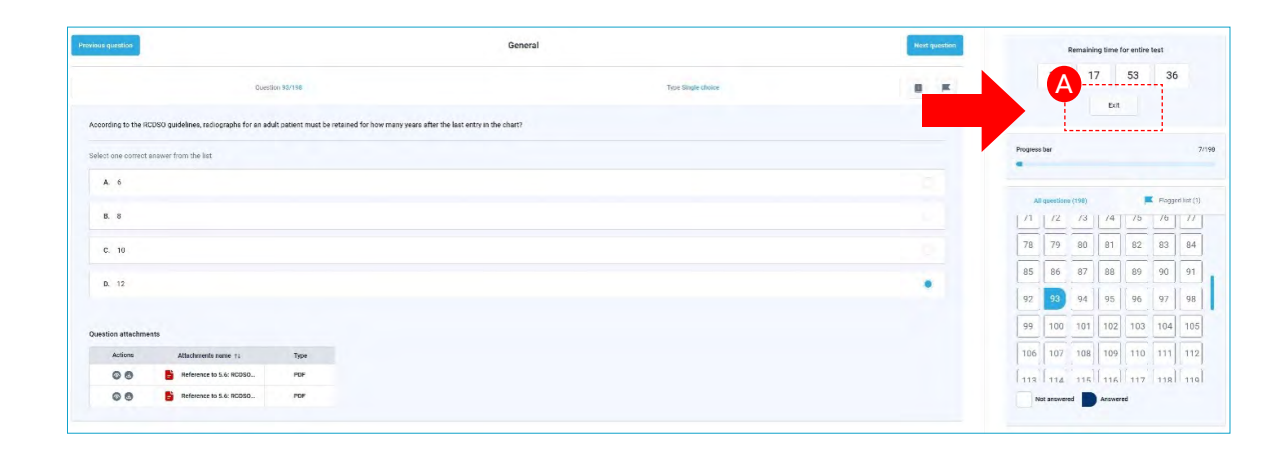

#### 13.2 Click Yes to exit B.

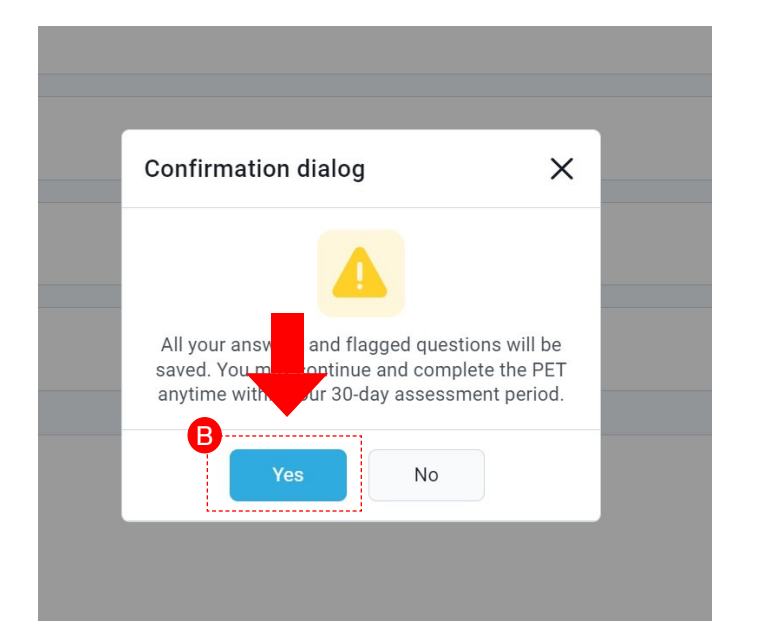

#### 13.3 Click Sign out to return to the RCDSO Portal (G).

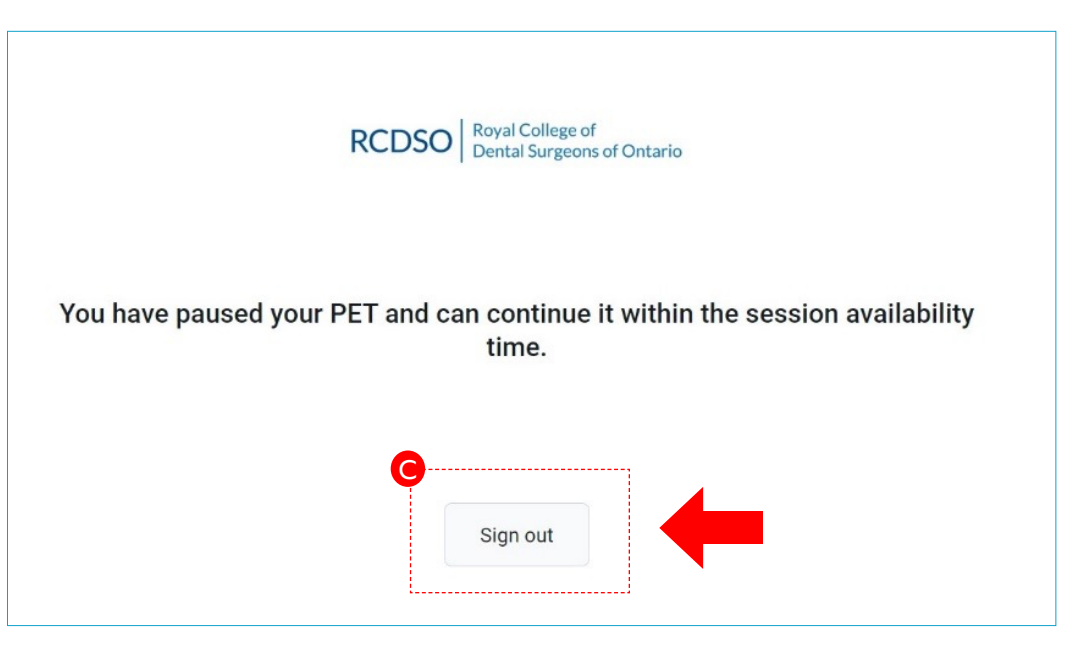

#### 14: Finish Test

**14.1** To submit your completed assessment, click on the Finish Test button. If you have unanswered questions, you will not be able to submit your assessment A.

| Remaining tir       | ne for entire test |
|---------------------|--------------------|
| 28 Or A             | 0525               |
| Progress bar        | 30/30              |
| All questions (30)  | Flagged list (2)   |
| 1 2 3 4             | 5 6 7              |
| 8 9 10 1            | 1 12 13 14         |
| 15 16 17 1          | 8 19 20 21         |
| 22 23 24 2          | 5 26 27 28         |
| 22 23 24 2<br>29 30 | 5 26 27 28         |

14.2 Click Yes to confirm submission. Click No to return to the last question. If you have any flagged questions, they will appear on this page. To review your flagged questions, click No to return to your assessment and find your flagged questions (B).

| Finish test                                   |                                           | ×       |
|-----------------------------------------------|-------------------------------------------|---------|
|                                               |                                           |         |
|                                               | ?                                         |         |
|                                               | Are you sure you want to finish the test? |         |
|                                               |                                           |         |
| Marked for review                             |                                           |         |
|                                               | Question text                             |         |
| Which form of hepatitis does NOT have a known | n carrier state?                          |         |
| A patient on hemodialysis:                    |                                           |         |
|                                               | « < 1 > »                                 | Rows: 2 |
| •                                             | Yes No                                    |         |

### 15: Results: Summary & Competency Scores

Once you submit your assessment, your results appear on screen. This includes pass/fail messaging and numerical percentage scores for each of the six competencies. The overall results can be found on the default Summary page (A), and your percentage scores (B) can be found in the Competency scores page (C).

|                                                                                                    |                                             | Long and Long and L                                                                                                    |                                                                                                    |                                        |
|----------------------------------------------------------------------------------------------------|---------------------------------------------|----------------------------------------------------------------------------------------------------|----------------------------------------------------------------------------------------------------|----------------------------------------|
|                                                                                                    | Su                                          | ummary Competency scores                                                                                                    |                                                                                                    |                                        |
| Congratulatio                                                                                                    | nel                                         |                                                                                                    |                                                                                                    |                                        |
|                                                                                                    | JII5:                                       | Tome                                                                                                    | Custom                                                                                                    |                                        |
| ou passeu!                                                                                                    |                                             |                                                                                                    | lan 17 0025                                                                                                    |                                        |
| 90%                                                                                                    |                                             |                                                                                                    | Jan-17-2025<br>Jan-20-2025                                                                                                    |                                        |
|                                                                                                    |                                             | ent ①                                                                                                    | 68:57:56                                                                                                    |                                        |
| Candidate:                                                                                                    | P                                           | Pesult                                                                                                    | Passed                                                                                                    |                                        |
| Member ID:                                                                                                    |                                             | No. 1                                                                                                    |                                                                                                    |                                        |
| Fest name: Custom                                                                                                    |                                             |                                                                                                    |                                                                                                    |                                        |
|                                                                                                    |                                             |                                                                                                    |                                                                                                    |                                        |
| Export options                                                                                                    | *                                           |                                                                                                    |                                                                                                    |                                        |
|                                                                                                    | •                                           |                                                                                                    |                                                                                                    |                                        |
|                                                                                                    | Summary Competency sco                      | cores                                                                                                    |                                                                                                    | Sign out Back to assign                |
|                                                                                                    |                                             |                                                                                                    | and the second second se                                                                                                    |                                        |
| ongratulations!                                                                                                    | Reports showing test attempt sco            | ores categorized by test sections, section groups, and quest                                                                                                    | fon pools used in the test will be available if applicable.                                                                                                    |                                        |
| 3                                                                                                    | Score by question<br>Scores on the test/sev | v question pools. These passing marks describe the required inno                                                                                                    | wildings inveliged the topic but do not impact the final score                                                                                                    |                                        |
|                                                                                                    |                                             | Competency 14                                                                                                    | Soore                                                                                                    | Proficiency level 11 Result 11         |
| didate:                                                                                                    | Q. Search                                   |                                                                                                    | 905 (27/30 points)                                                                                                    |                                        |
| t name: Custom                                                                                                    | General Medicine                            |                                                                                                    | 27 contact al incorrect, O altypol questioned                                                                                                    | Pesard                                 |
| mart antians                                                                                                    | E Save displayed columns set                | el                                                                                                    | 66 6 <u>1</u> 3 33 10 4                                                                                                    | Row                                    |
|                                                                                                    | A                                           | mmary Competency scores                                                                                                    |                                                                                                    |                                        |
| Unfortunately                                                                                                    | A                                           | mmary Compilency scores                                                                                                    | Custom                                                                                                    |                                        |
| Unfortunately<br>You failed                                                                                                    | A                                           | mmary Completency scores                                                                                                    | Custom<br>Jan-20-2025<br>Jan-21-2025                                                                                                    |                                        |
| Unfortunately<br>rou failed                                                                                                    | A                                           | mmary Comparency scores                                                                                                    | Custom<br>Jan-20-2025<br>Jan-21-2025<br>13:41:36                                                                                                    |                                        |
| Unfortunately<br>rou failed<br>67<br>Candidate:                                                                                                    | A                                           | ermeny Competency scores                                                                                                    | Custom<br>Jan-20-2025<br>Jan-21-2025<br>13:41:36<br>Failed                                                                                                    |                                        |
| Unfortunately<br>fou failed<br>573<br>Candidate:<br>Member ID:<br>Test name: Custon                                                                                                    | A                                           | ennary Competency scores                                                                                                    | Custom<br>Jan-20-2025<br>Jan-21-2025<br>13:41:36<br>Failed                                                                                                    |                                        |
| Unfortunately<br>You failed<br>57<br>Candidate:<br>Member ID:<br>Test name: Custom                                                                                                    | A                                           | ennary Computercy scores                                                                                                    | Custom<br>Jan-20-2025<br>Jan-21-2025<br>13:41:36<br>Failed                                                                                                    |                                        |
| Unfortunately<br>You failed<br>579<br>Candidate:<br>Member ID:<br>Test name: Custom<br>Export options                                                                                                    | A                                           | ennary Computercy scores                                                                                                    | Custom<br>Jan-20-2025<br>Jan-21-2025<br>13:41:36<br>Failed                                                                                                    |                                        |
| Unfortunately<br>ou failed<br>272<br>Candidate:<br>Aember ID:<br>est name: Custom<br>Export options                                                                                                    | A                                           | emmary Computency scores                                                                                                    | Custom<br>Jan-20-2025<br>Jan-21-2025<br>13:41:36<br>Failed                                                                                                    |                                        |
| Unfortunately<br>ou failed<br>andidate:<br>Aember ID:<br>est name: Custom<br>Export options                                                                                                    | A 300                                       | nmary Complency scores                                                                                                    | Custom<br>Jan-20-2025<br>Jan-21-2025<br>13:41:36<br>Failed                                                                                                    |                                        |
| Unfortunately<br>ou failed<br>andidate:<br>Aember ID:<br>est name: Custom<br>Export options                                                                                                    | A 300<br>A<br>B                             | nmary Complency scores                                                                                                    | Custom<br>Jan 20-2025<br>Jan 21-2025<br>13:41:36<br>Failed                                                                                                    |                                        |
| Unfortunately<br>ou failed<br>andidate:<br>Aember ID:<br>est name: Custom<br>Export options                                                                                                    |                                             | anmary Complency scores                                                                                                    | Custom<br>Jan 20-2025<br>Jan 21-2025<br>13:41:36<br>Failed                                                                                                    | <b>tigg at 1</b> field for least       |
| Unfortunately<br>ou failed<br>andidate:<br>Aember ID:<br>est name: Custom<br>Export options                                                                                                    |                                             | anner Comparency scores                                                                                                    | Custom<br>Jan-20-2025<br>Jan-21-2025<br>13:41:36<br>Failed                                                                                                    | <b>tipped</b> Tool for each            |
| Unfortunately<br>fou failed<br>27<br>Candidate:<br>Member ID:<br>Test name: Custom<br>Export options                                                                                                    | A                                           | annaary Comparency scores                                                                                                    | Lustom         Jan 20 2025         Jan 21 2025         Jan 21 2025 | <b>2911</b>                            |
| Unfortunately<br>for failed<br>57<br>Candidate:<br>Member ID:<br>Test name: Custom<br>Export options                                                                                                    |                                             | Comparency scores      memory      come      forme      forme     | Lustom         Jan 24-2025         Jan 24-2025 | topical<br>Motificants                 |
| Unfortunately<br>for failed<br>573<br>Candidate:<br>Member ID:<br>Test name: Custom<br>Export options<br>Infortunately<br>failed<br>Member ID:<br>Rest name: Custom<br>Member ID:<br>Rest name: Custom<br>Rest Name: Custom<br>Member ID:<br>Rest Name: Custom<br>Rest Name: Custom<br>Rest Name: Cust |                                             | Inner Computering scores In Inter In Inter In Inter In Inter Inter Inte | Lustom         Jan 20-2025         Jan 21-2025         Jan 21-2025 | tograd to non                          |
| Unfortunately<br>You failed<br>573<br>Candidate:<br>Member ID:<br>Test name: Custom<br>Export options<br>fortunately,<br>rest of<br>tame: Custom                                                                                                    |                                             | Terme                                                                                                    | Custom         Jan 20-2025         Jan 21-2025         Jan 21-2025 | tign of<br>Indiancy level (). Band 1). |

#### **16: Previous Assessments**

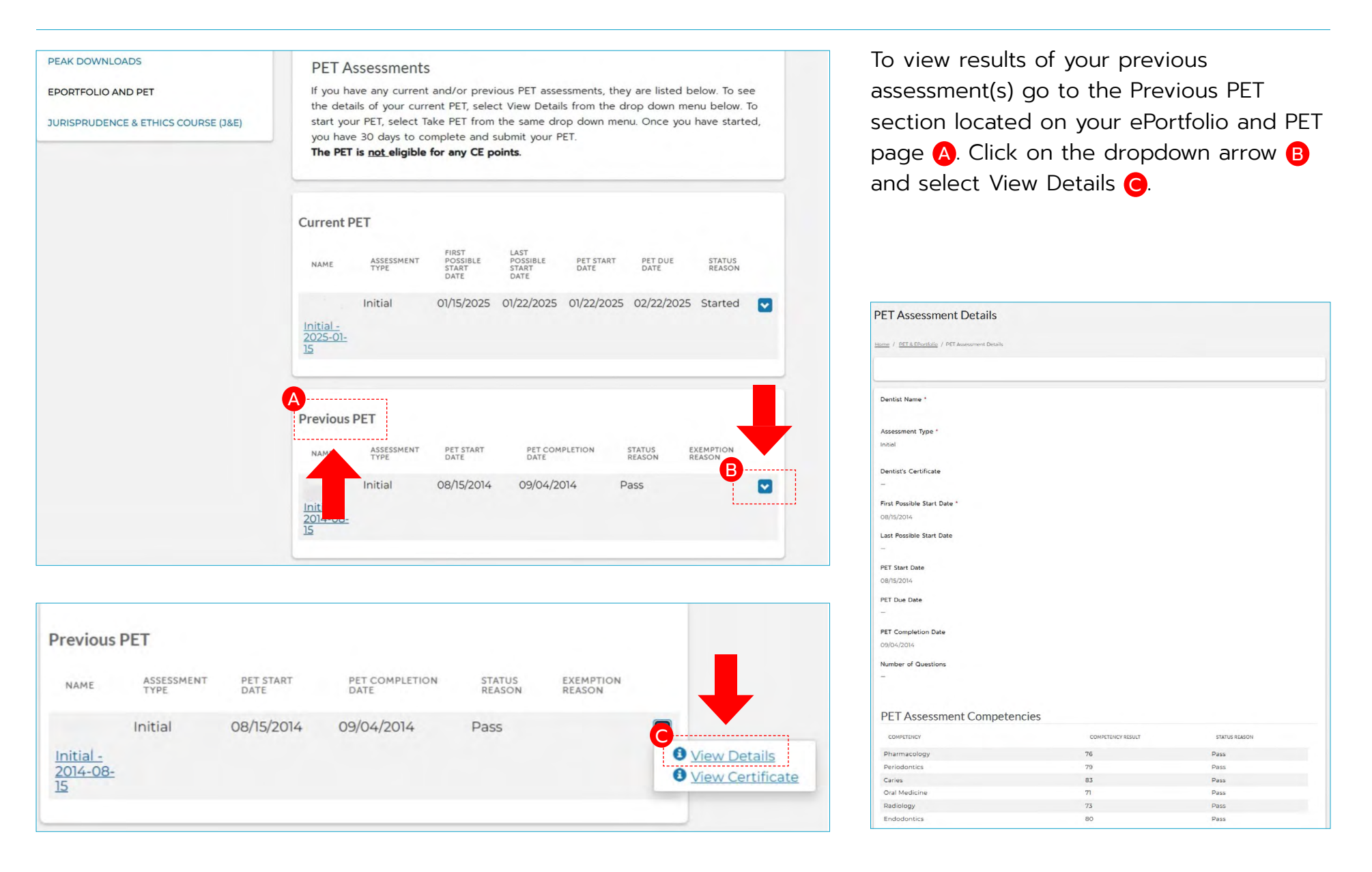

### **17: Completion Certificate**

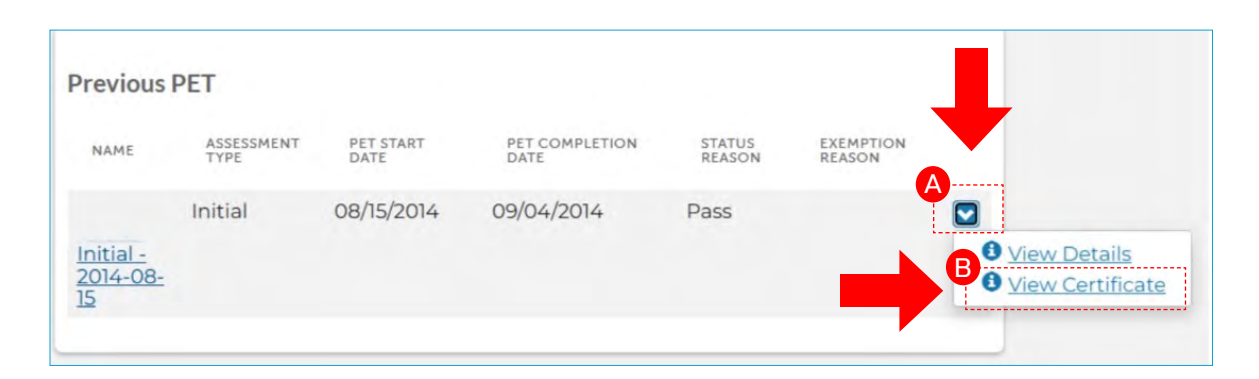

To view and/or download your completion certificate for a previous assessment(s), go to the Previous PET section on your ePortfolio and PET page. Click on the dropdown arrow (A) for the assessment and select View Certificate (B).

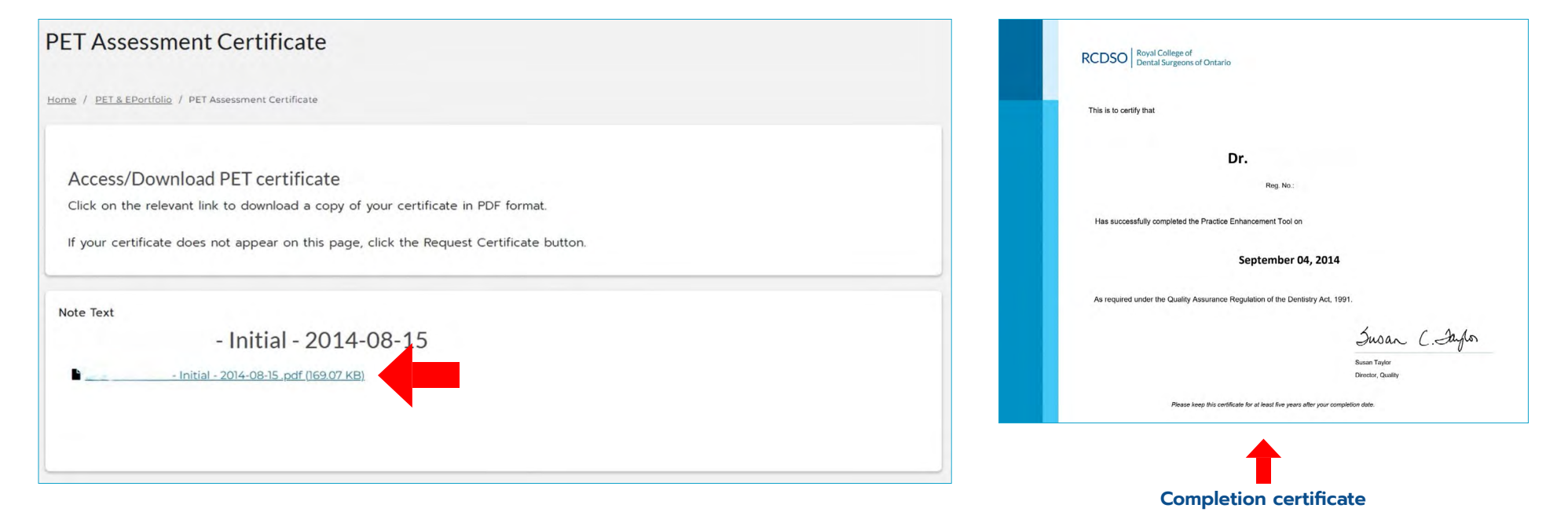

#### **Contact Us**

#### Who can I contact for help?

Our business hours are Monday to Friday, 8:30 am -4:30 pm, and we make every effort to respond to your message within two business days.

- For help accessing your RCDSO Portal, please email  $\bigcirc$ paperless@rcdso.org.
- To talk about the clinical aspects of the PET, please email PET@rcdso.org.
- For questions about practical matters of completing  $\bigcirc$ the PET, please contact Ms. Veronika To, Assessments Administrator, at 416-961-6555, 1-800-565-4591 or by email at vto@rcdso.org.

#### Where can I get more information?

For more information and resources, go to the Practice Enhancement Tool section on the RCDSO website. You will find Frequently Asked Questions (FAQ's), videos, drop-in session links and other resources to guide you.

PET USER GUIDE RCDSO

5715